## UWSP's WebTMA Pointer ....

"Here's a helpful pointer for you!"

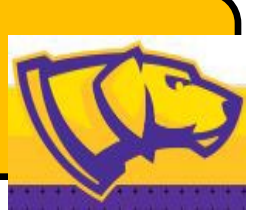

## Pointer: Change the MobileTMA Go configuration of WO's displayed on your Apple Device.

When viewing Work Orders on your Apple Device you can change the configuration depending upon your workload and preferences.

## Here's how.

## On the iPhone or iPad

From the Work Order Menu below

University of Wisconsin Stevens Point

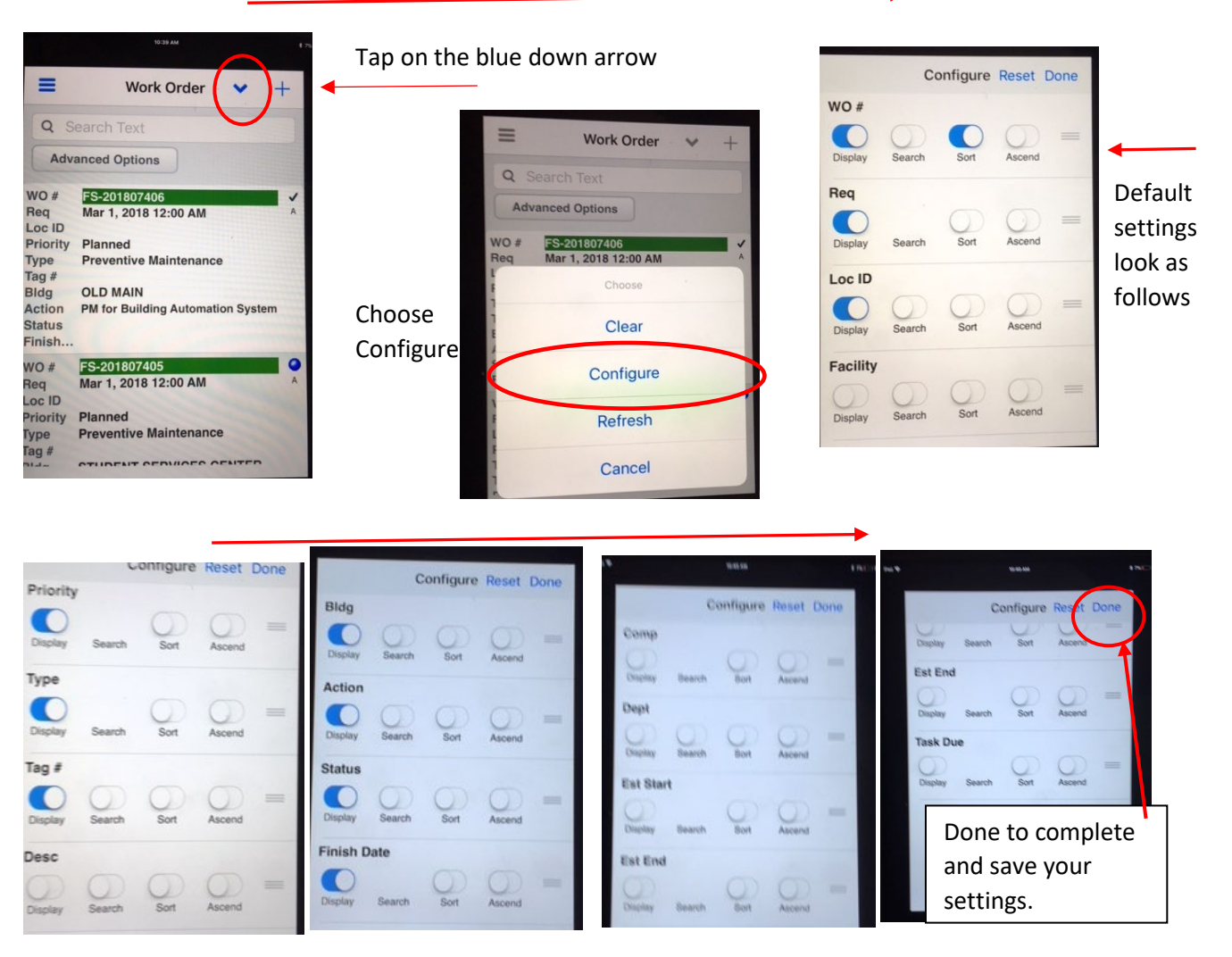

This configuration, shown above, is sorting by Work Order # with the newest on top in your list. However, if you do mostly PM's you may want to change the "Sort" order to be by "Bldg".....So you would turn off the sort order in the WO# menu and turn the button to on in the Bldg menu. The ON position is when the blue background shows. There are many ways to change your sorting configuration. It is a personal preference. Feel free to make changes – this is the default we have established at UWSP.